| <ol> <li>หน้าเข้าสู่ระบบ</li> <li>เมนูปุ่ม</li> <li>(Home)</li> </ol>           |                                                                                                    |                                                                |
|---------------------------------------------------------------------------------|----------------------------------------------------------------------------------------------------|----------------------------------------------------------------|
| ก                                                                               | ารใช้งานเมนูปุ่ม "Home"                                                                                             | นะครับ                                                         |
| สำหรับบุคคลทั่วไป                                                               | ระบบการดูแลสุขภาพ<br>มางไปประกอบพิธีอัจย์และอุเ<br>สำหรับเจ้าหน้าที่ ทีมผู้พัฒนาระบบ ค่มี                           | มเราะห่<br>อการใช้งาน อื่นๆ                                    |
| แจ้งเมนู "                                                                      | สำหรับบุคคลทั่วไป                                                                                                   | ผู้ลงทะเบียน<br>* -                                            |
| เข้าสู่ระบบ<br>ชื่อ-นามสกุล                                                     | ม (เพื่อลงทะเบียนผู้เดินทาง)<br>*: ฃ๛                                                                               | <ol> <li>มูบระกอบการ</li> <li>แซะห์</li> </ol>                 |
| เลขบตรบระจาต มบระขาขน<br>หมายเหตุ*: ข้อมูลที่กรอกให<br>บุคคลที่ลงทะเบียน ประกอบ | แหน่านี้เป็นข้อมูลของ <u>บุคคลที่ลงทะเบียน</u> ให้กับฮุจญาต<br>ด้วย ผู้ประกอบการ, แซะห์, บุคคลทั่วไป และเจ้าหน้าที่ | <ol> <li>บุคคลทั่วไป</li> <li>เจ้าหน้าที่</li> </ol>           |
| วัตถุประสง                                                                      | เพื่อลงทะเบียนให้กับฮุจญาตที่จะเ<br>9 ค <b>ิ์</b> และเข้ารับบริการการดูแล                                           | ดินทางไปประกอบพิธีอุมเราะห์<br>งสุขภาพ และฉีดวัคซีน <b>ฟรี</b> |

# วัตถุประสงค์ของการใช้งาน

1. เพื่อใช้เป็นพื้นที่สำหรับประชาสัมพันธ์ข้อมูล, ข่าวสาร และประกาศ ให้กับเจ้าหน้าที่ หรือบุคคลทั่วไป

ระบบการดูแลสุขภาพ ผู้เดินทางไปประกอบพิธีฮัจย์และอุมเราะห์ (กระทรวงสาธารณสุข)

โดยศูนย์บริหารการพัฒนาสุขภาพจังหวัดชายแดนภาคใต้ ร่วมกับสำนักงานป้องกันควบคุมโรคที่ 12 สงขลา และสำนักงานแพทย์เพื่อกิจการฮัจย์แห่งประเทศไทย

Tel. 089-2940606 (พี่ตื่น), 097-9561944 (ตั้ม), E-mail: patson\_ton@hotmail.com, n.teerapong789@gmail.com

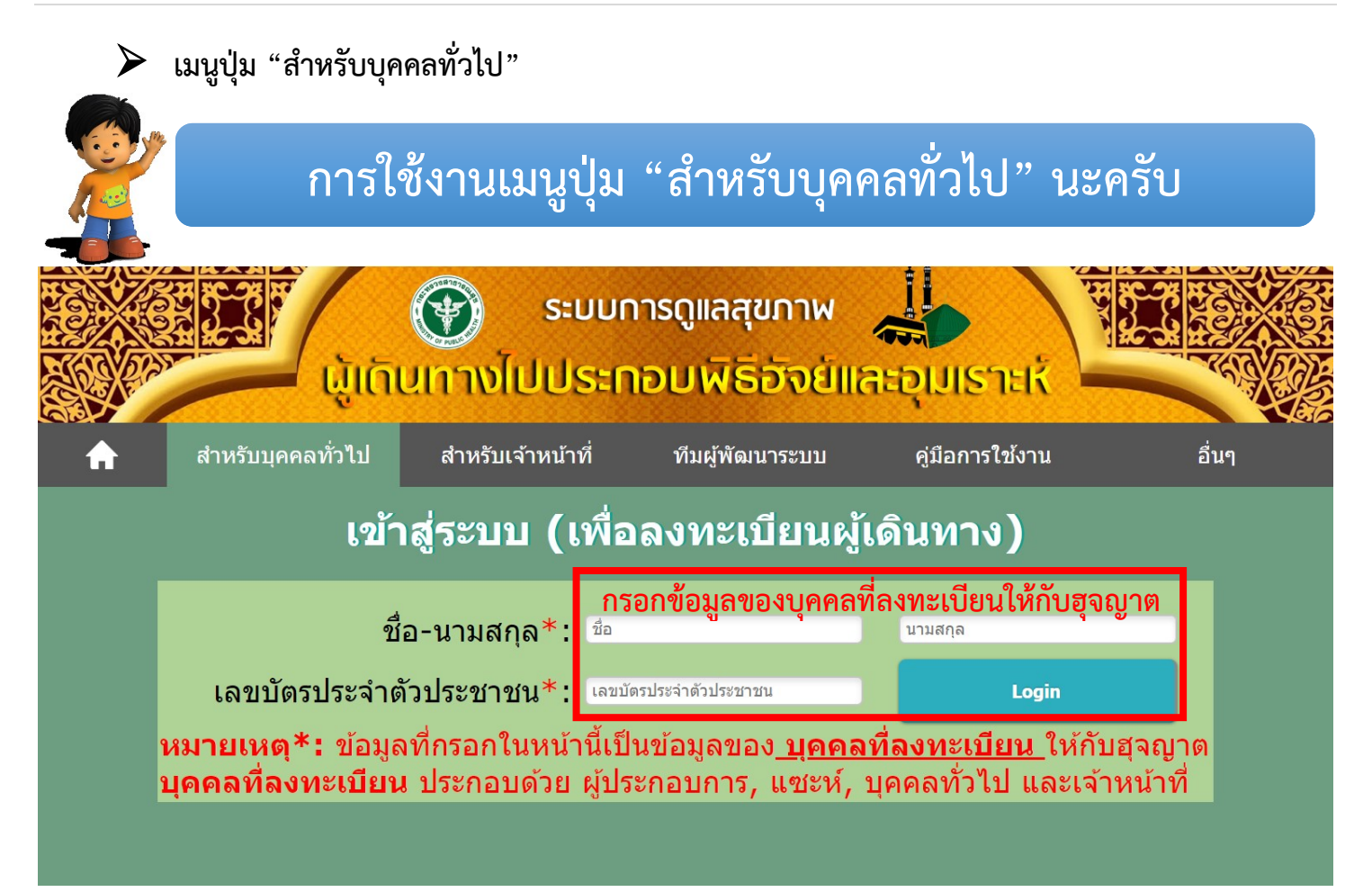

### วัตถุประสงค์ของการใช้งาน

- 1. เพื่อใช้ในการลงทะเบียนข้อมูลผู้เดินทางไปประกอบพิธีอุมเราะห์ให้กับฮุจญาต
- 2. เพื่อใช้ในการตรวจสอบข้อมูลการลงทะเบียนผู้เดินทางไปประกอบพิธีฮัจย์ หรืออุมเราะห์

เข้าสู่เมนูปุ่ม "สำหรับบุคคลทั่วไป" (ระบบฮัจย์)

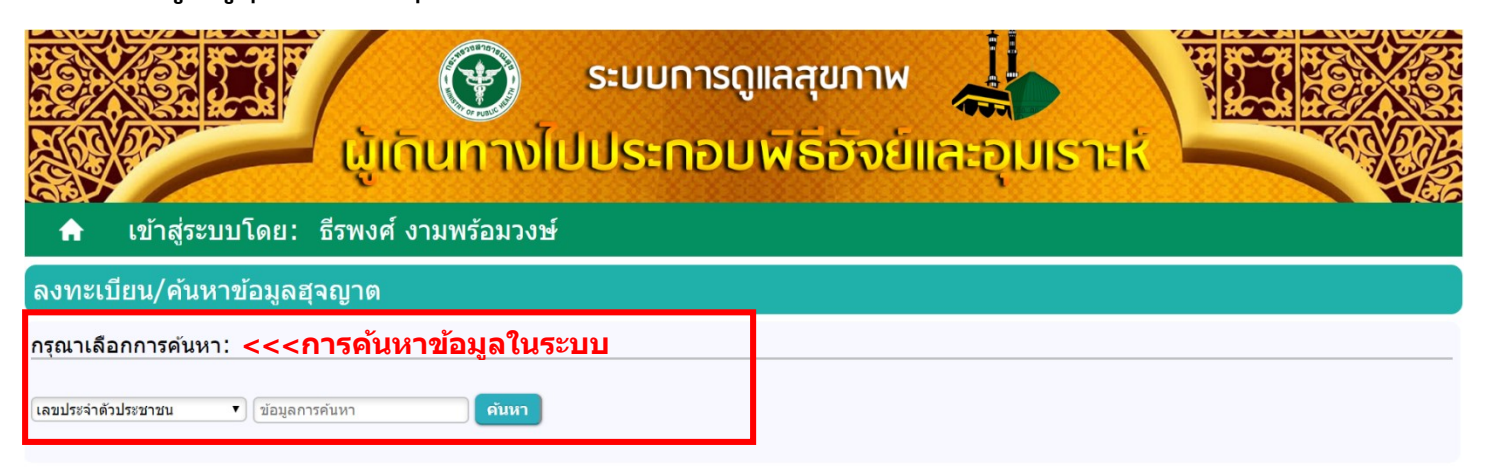

#### ้ตัวอย่าง: การค้นหาข้อมูลด้วย "<u>เลขบัตรประจำตัวประชาชน</u>" (กรณีไม่มีข้อมูลในระบบ)

ข้อมูลส่วนบุคคล

ไม่พบข้อมูลในระบบ

### ้ตัวอย่าง: การค้นหาข้อมูลด้วย "<u>เลขบัตรประจำตัวประชาชน</u>" (กรณีมีข้อมูลในระบบ)

#### ข้อมูลส่วนบุคคล:

เลขประจำดัวประชาชน: 11111111111111 เลขที่หนังสือเดินทาง: ABC012345 ชื่อ-สกล(ไทย): **นายธีรพงศ์ งามพร้อมวงษ**์ ชื่อ-สกุล(อังกฤษ): Mr.Teerapong Ngampromwong เพศ: ชาย วัน/เดือน/ปีเกิด(ค.ศ.): 08 ตุลาคม 1988 อายุ: 30 ปี สัญชาติ: Thai บ้านเลขที่: 161/1 หมู่ที่: ตรอก: ซอย: หมู่บ้าน: ถนน: รามวิถี ตำบล/แขวง: **บ่อยาง** อำเภอ/เขต: **เมืองสงขลา** จังหวัด: **สงขลา** E-mail: sbst2010@hotmail.com เบอร์โทรศัพท์: 0979561944 ประเภทการเดินทาง: อุมเราะห์ ประเทศ: ชาอุดิอาระเบีย วันที่เดินทางไป: 30 พฤศจิกายน 2018 รหัสเที่ยวบินขาไป: XX0001 วันที่เดินทางกลับ: 05 ธ**ั่นวาดม 2018** รหัสเที่ยวบินขากลับ: YY0002 รหัสบริษัท: 46 ชื่อบริษัท: บจก. ดาบิยาร ชื่อ-สกุล(แซะห์): นายพัสสน หนูบวช เบอร์โทรศัพท์(แซะห์): 074441373 ลงทะเบียนโดย: ธีรพงศ์ งามพร้อมวงษ์ เลขประจำดัวประชาชน: 99999999999999 วันที่ลงทะเบียน: 2018-11-06 12:30:37 สถานะการดูแลสุขภาพ:

|                     |                                                | การตรว                                         | จสุขภาพ                                        |                                                | การฉีด                                     | วัคชีน                                         | 005011511                                      |
|---------------------|------------------------------------------------|------------------------------------------------|------------------------------------------------|------------------------------------------------|--------------------------------------------|------------------------------------------------|------------------------------------------------|
|                     | ครั้งที่ 1                                     | ครั้งที่ 2                                     | ครั้งที่ 3                                     | หลังกลับ                                       | วัคชีน <b>(1)</b>                          | วัคชีน(2)                                      | การอบรม                                        |
| สถานะ               | สุขภาวะปกติ                                    | สุขภาวะเสียงปานกลาง                            | สุขภาวะเสี่ยงสูง                               | สุขภาวะปกติ                                    | MENINGOCOCCAL<br>A,C,Y,W-<br>135(Lot.1)    | INFLUENZA(Lot.2)                               | ผ่านการอบรม                                    |
| สถาน<br>พยาบาล      | โรงพยาบาลส่งเสริมสุข<br>ภาพดำบลบ้านบาง<br>คราม | โรงพยาบาลส่งเสริมสุข<br>ภาพดำบลบ้านบาง<br>คราม | โรงพยาบาลส่งเสริมสุข<br>ภาพดำบลบ้านบาง<br>คราม | โรงพยาบาลส่งเสริมสุข<br>ภาพดำบลบ้านบาง<br>คราม | โรงพยาบาลส่งเสริมสุข<br>ภาพดำบลบ้านบางคราม | โรงพยาบาลส่งเสริมสุข<br>ภาพดำบลบ้านบาง<br>คราม | โรงพยาบาลส่งเสริมสุข<br>ภาพตำบลบ้านบาง<br>คราม |
| วันที่รับ<br>บริการ | 06 พฤศจิกายน 2018                              | 06 พฤศจิกายน 2018                              | 06 พฤศจิกายน 2018                              | 06 พฤศจิกายน 2018                              | 06 พฤศจิกายน 2018                          | 06 พฤศจิกายน 2018                              | 06 พฤศจิกายน 2018                              |

ระบบการดูแลสุขภาพ ผู้เดินทางไปประกอบพิธีฮัจย์และอุมเราะห์ (กระทรวงสาธารณสุข)

โดยศูนย์บริหารการพัฒนาสุขภาพจังหวัดซายแดนภาคใต้ ร่วมกับสำนักงานป้องกันควบคุมโรคที่ 12 สงขลา และสำนักงานแพทย์เพื่อกิจการฮัจย์แห่งประเทศไทย

Tel. 089-2940606 (พี่ตั้น), 097-9561944 (ตั้ม), E-mail: patson\_ton@hotmail.com, n.teerapong789@gmail.com

เข้าสู่เมนูปุ่ม "สำหรับบุคคลทั่วไป" (ระบบอุมเราะห์)

| ระบบการดู<br>ผู้เกินทางไปประกอบ<br>เข้าสู่ระบบโดย: ธีรพงศ์ งามพร้อมวงษ์ | แลสุขภาพ<br>พิธีอัจย์และอุเมเราะห์ |
|-------------------------------------------------------------------------|------------------------------------|
| ลงทะเบียน/ค้นหาข้อมูลฮุจญาต                                             |                                    |
| กรุณาเลือกการค้นหา: <<< <b>การค้นหาข้อมูลในระบบ</b>                     |                                    |
| <b>เลขประจำดัวประชาชน</b> ▼ ข้อมูลการค้นหา <mark>ตันหา</mark>           |                                    |

# **ตัวอย่าง:** การค้นหาข้อมูลด้วย "<u>เลขบัตรประจำตัวประชาชน</u>" (กรณีไม่มีข้อมูลในระบบ)

| ข้อมูลทั่วไป                  |                                       |                            |                              |
|-------------------------------|---------------------------------------|----------------------------|------------------------------|
| เลขประจำตัวประชาชน*: 11111    | 1111111                               |                            |                              |
| เลขที่หนังสือเดินทาง*: Passpo | ort                                   |                            |                              |
| ชื่อ-สกุล(ไทย)*: - เลือกคำนำห | น้า- ▼ ชื่อ                           | นามสกุล                    |                              |
| ชื่อ-สกุล(อังกฤษ)*:           | ชื่อ                                  | นามสกุล                    |                              |
| เพศ*: ชาย ▼ วัน/เดือน/บี      | ใเกิด(ค.ศ.)*: dd/mm/yyy               | y 🛗 อายุ*:                 | ปี สัญชาติ*: Thai            |
| ที่อยู่ปัจจุบัน:              |                                       |                            |                              |
| บ้านเลขที่*:                  | หมู่ที่:                              | ตรอก:                      |                              |
| ซอย:                          | หมู่บ้าน:                             | ถนน:                       |                              |
| จังหวัด*: - เลือกจังหวัด -    | ▼ อำเภอ/เขต*: -เ                      | ลือกอำเภอ - 🔹 🔻 ตำ         | าบล/แขวง*: - เลือกดำบล - 🔹 🔻 |
| ข้อมูลติดต่อ:                 |                                       |                            |                              |
| E-mail:                       |                                       | เบอร์โทรศัพท์*:            |                              |
| ข้อมูลการเดินทาง:             |                                       |                            |                              |
| ประเภทการเดินทาง*: อุมเราะห์  | <ul> <li>ประเทศ*: ชาอดอาระ</li> </ul> | เบีย                       |                              |
| วันที่เดินทางไป*: dd/mm/yyyy  | 📾 รหัสเที่ย                           | วบินขาไป*:                 |                              |
| วันที่เดินทางกลับ*: dd/mm/yyy | v 📾 รหัสเที่                          | ยวบินขากลับ*:              |                              |
| ชื่อบริษัท*: - เลือกบริษัท -  |                                       | <b>v</b>                   |                              |
| ชื่อ-สกล(แซะห์)*:             |                                       | ์ เบอร์โทรศัพท์(แซะห์)*: 🦳 |                              |
|                               |                                       | , , ,                      |                              |
|                               |                                       |                            |                              |
|                               |                                       |                            | บันทึกข้อมูล                 |

ระบบการดูแลสุขภาพ ผู้เดินทางไปประกอบพิธีฮัจย์และอุมเราะห์ (กระทรวงสาธารณสุข) โดยศูนย์บริหารการพัฒนาสุขภาพจังหวัดชายแดนภาคใต้ ร่วมกับสำนักงานป้องกันควบคุมโรคที่ 12 สงขลา และสำนักงานแพทย์เพื่อกิจการฮัจย์แห่งประเทศไทย Tel. 089-2940606 (พี่ต้น), 097-9561944 (ตั้ม), E-mail: patson\_ton@hotmail.com, n.teerapong789@gmail.com

### ้ ตัวอย่าง: การค้นหาข้อมูลด้วย "<u>เลขบัตรประจำตัวประชาชน</u>" (กรณีมีข้อมูลในระบบ และมีข้อมูลการดูแลสุขภาพ)

#### ข้อมูลส่วนบุคคล:

เลขประจำตัวประชาชน: 111111111111111 เลขที่หนังสือเดินทาง: ABC012345 ชื่อ-สกุล(ไทย): นายธีรพงศ์ งามพร้อมวงษ์ ชื่อ-สกุล(อังกฤษ): Mr.Teerapong Ngampromwong เพศ: ชาย วัน/เดื่อน/ปีเกิด(ค.ศ.): 08 ตุลาคม 1988 อายุ: 30 ปี สัญชาติ: Thai บ้านเลขที่: 161/1 หมู่ที่: ตรอก: ซอย: หมู่บ้าน: ถนน: รามวิถี ตำบล/แขวง: **บ่อยาง** อำเภอ/เขต: **เมืองสงขลา** จังหวัด: **สงขลา** E-mail: sbst2010@hotmail.com เบอร์โทรศัพท์: 0979561944 ประเภทการเดินทาง: อุมเราะห์ ประเทศ: ชาอุดิอาระเบีย วันที่เดินทางไป: 30 พฤศจิกายน 2018 รหัสเที่ยวบินขาไป: XX0001 วันที่เดินทางกลับ: 05 ธั้นวาคม 2018 รหัสเที่ยวบินขากลับ: YY0002 รหัสบริษัท: 46 ชื่อบริษัท: บจก. ดาบิยาร ชื่อ-สกุล(แซะห์): นายพัสสน หนูบวช เบอร์โทรศัพท์(แซะห์): 074441373 ลงทะเบียนโดย: ธีรพงศ์ งามพร้อมวงษ์ เลขประจำตัวประชาชน: 9999999999999 วันที่ลงทะเบียน: 2018-11-06 12:30:37 สถานะการดูแลสุขภาพ:

|                     |                                                | การตรวร                                        | จสุขภาพ                                        | การฉีด                                         |                                            |                                                |                                                |
|---------------------|------------------------------------------------|------------------------------------------------|------------------------------------------------|------------------------------------------------|--------------------------------------------|------------------------------------------------|------------------------------------------------|
|                     | ครั้งที่ 1                                     | ครั้งที่ 2                                     | ครั้งที่ 3                                     | หลังกลับ                                       | วัดชีน(1)                                  | วัดขึ้น(2)                                     | עכענורו                                        |
| สถานะ               | สุขภาวะปกติ                                    | สุขภาวะเสียงปานกลาง                            | สุขภาวะเสียงสูง                                | สุขภาวะปกติ                                    | MENINGOCOCCAL<br>A,C,Y,W-<br>135(Lot.1)    | INFLUENZA(Lot.2)                               | ผ่านการอบรม                                    |
| สถาน<br>พยาบาล      | โรงพยาบาลส่งเสริมสุข<br>ภาพดำบลบ้านบาง<br>คราม | โรงพยาบาลส่งเสริมสุข<br>ภาพดำบลบ้านบาง<br>คราม | โรงพยาบาลส่งเสริมสุข<br>ภาพดำบลบ้านบาง<br>คราม | โรงพยาบาลส่งเสริมสุข<br>ภาพดำบลบ้านบาง<br>คราม | โรงพยาบาลส่งเสริมสุข<br>ภาพดำบลบ้านบางคราม | โรงพยาบาลส่งเสริมสุข<br>ภาพดำบลบ้านบาง<br>คราม | โรงพยาบาลส่งเสริมสุข<br>ภาพดำบลบ้านบาง<br>คราม |
| วันที่รับ<br>บริการ | 06 พฤศจิกายน 2018                              | 06 พฤศจิกายน 2018                              | 06 พฤศจิกายน 2018                              | 06 พฤศจิกายน 2018                              | 06 พฤศจิกายน 2018                          | 06 พฤศจิกายน 2018                              | 06 พฤศจิกายน 2018                              |

# ้**ตัวอย่าง:** การค้นหาข้อมูลด้วย "<u>เลขบัตรประจำตัวประชาชน</u>"(กรณีมีข้อมูลในระบบ แต่ไม่มีข้อมูลการดูแลสุขภาพ)

#### ข้อมูลส่วนบุคคล:

| เลขประจำตัวประชาชน: 999999999999999999999999999999999999 |
|----------------------------------------------------------|
| การตรวจสุขภาพ การฉีดวัดขึ้น<br>การอบรม                   |

|                 | การตรวจสุขภาพ |            | การฉีดวัคชั่น |          | 025221521         |           |        |
|-----------------|---------------|------------|---------------|----------|-------------------|-----------|--------|
|                 | ครั้งที่ 1    | ครั้งที่ 2 | ครั้งที่ 3    | หลังกลับ | วัคชีน <b>(1)</b> | วัคชีน(2) | инапан |
| สถานะ           |               |            |               |          |                   |           |        |
| สถานพยาบาล      |               |            |               |          |                   |           |        |
| วันที่รับบริการ |               |            |               |          |                   |           |        |
|                 |               |            |               |          |                   |           |        |

ระบบการดูแลสุขภาพ ผู้เดินทางไปประกอบพิธีฮัจย์และอุมเราะห์ (กระทรวงสาธารณสุข)

โดยศูนย์บริหารการพัฒนาสุขภาพจังหวัดชายแดนภาคใต้ ร่วมกับสำนักงานป้องกันควบคุมโรคที่ 12 สงขลา และสำนักงานแพทย์เพื่อกิจการฮัจย์แห่งประเทศไทย Tel. 089-2940606 (พี่ต้น), 097-9561944 (ตั้ม), E-mail: patson\_ton@hotmail.com, n.teerapong789@gmail.com

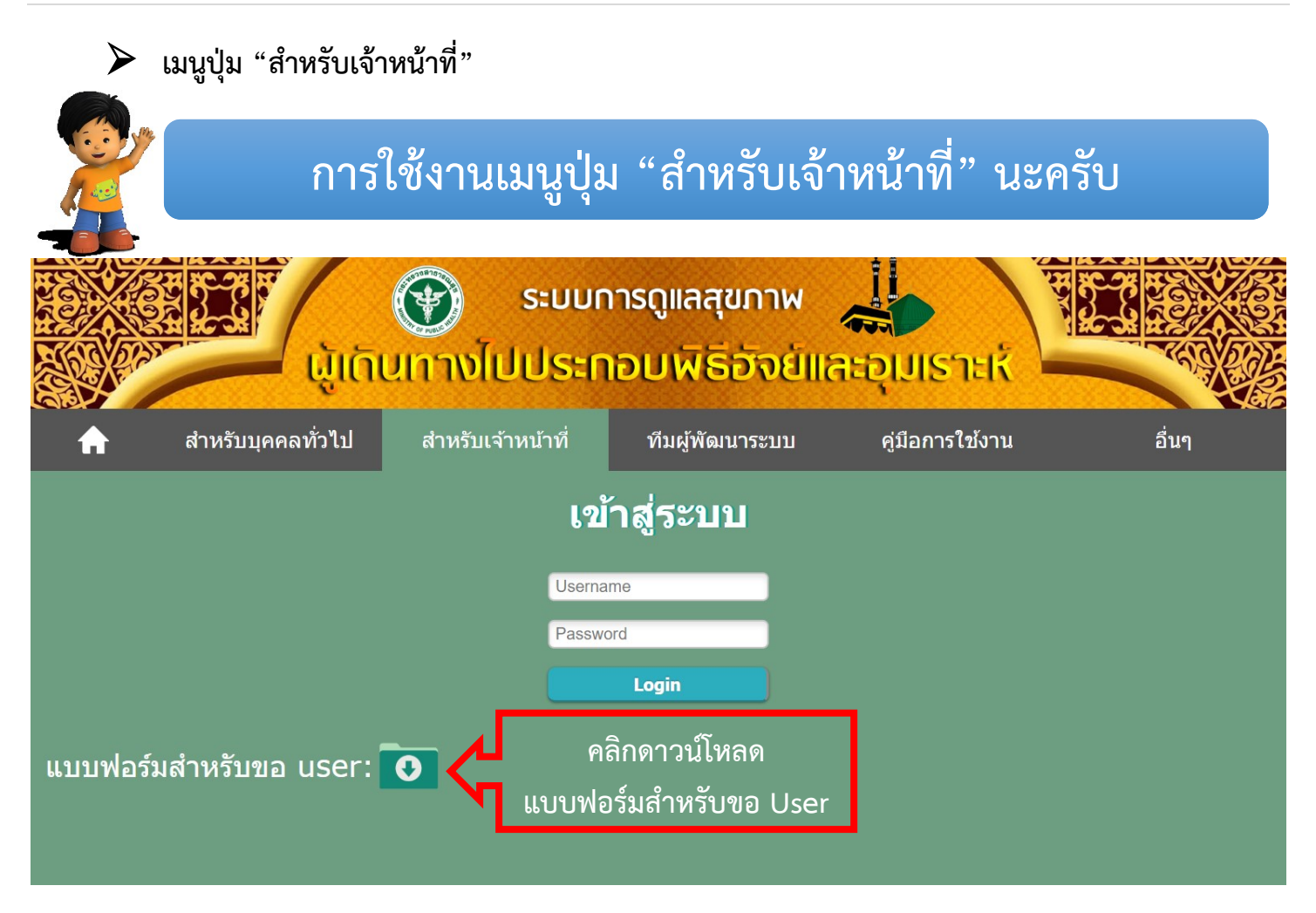

ดาวน์โหลดแบบฟอร์มการขอ Username และ Password (URL):

www.sasuk12.com/hajj/download/Form Username Password.pdf

หรือ

www.sasuk12.com/umrah/download/Form\_Username\_Password.pdf

\*หมายเหตุ: และส่งกลับมาที่ E-mail: patson\_ton@hotmail.com หรือ n.teerapong789@gmail.com

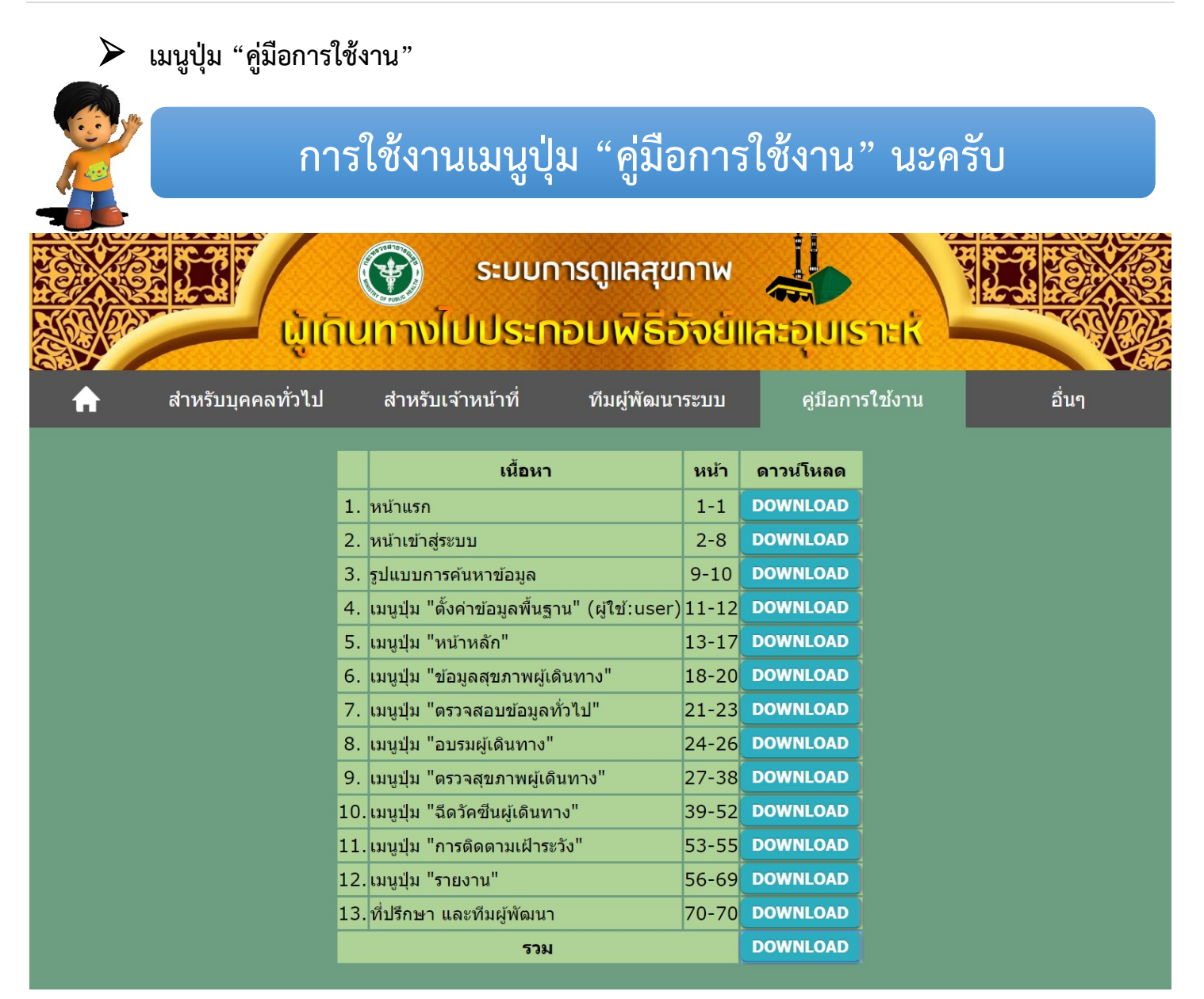

#### วัตถุประสงค์ของการใช้งาน

1. เพื่อเป็นเมนูสำหรับดาวน์โหลดคู่มือการใช้งานทั้งระบบ หรือแยกเป็นแต่ละเมนู

ระบบการดูแลสุขภาพ ผู้เดินทางไปประกอบพิธีฮัจย์และอุมเราะห์ (กระทรวงสาธารณสุข)

โดยศูนย์บริหารการพัฒนาสุขภาพจังหวัดชายแดนภาคใต้ ร่วมกับสำนักงานป้องกันควบคุมโรคที่ 12 สงขลา และสำนักงานแพทย์เพื่อกิจการฮัจย์แห่งประเทศไทย Tel. 089-2940606 (พี่ต้น), 097-9561944 (ตั้ม), E-mail: patson ton@hotmail.com, n.teerapong789@gmail.com